## 2. 当初契約案件を確認する

## (1)一覧で確認する

| 電子契約システム                                                                     |                                                                       |                                          |                               | 令和6年10月28日 😫 C | O株式会社 |
|------------------------------------------------------------------------------|-----------------------------------------------------------------------|------------------------------------------|-------------------------------|----------------|-------|
| ホーム 契約業務                                                                     | ・ サポート ドキュ                                                            | メント                                      |                               |                | ログアウト |
| へ 当初契約案件                                                                     | ТОР                                                                   |                                          |                               |                |       |
| 家件登録<br>案件一覧<br>契約詳退<br>* 変更契約案件<br>案件登録<br>案件一覧<br>* 契約案件参照<br>案件一覧<br>契約解除 | お知らせ<br>令和6年10月1日 00の<br>案件状況<br>当初契約中<br>1 倍<br>当初契約中案件一覧<br>期限間近の案件 | お知らせ<br>変更契約中<br><b>0 件</b><br>変更契約中案件一覧 | 契約締結済<br><b>0 件</b><br>契約案件参照 |                |       |
|                                                                              |                                                                       |                                          |                               |                |       |
| ■ メールアドレス:*****@**** 📞 電話番                                                   | 号:000-000-0000 問い合わせ時間:開庁日:S                                          | 時~12時、13時~17時                            |                               |                |       |

TOP画面です。 左側メニューの当初契約案

件欄の<mark>[案件一覧]</mark>をクリッ クします。

| 子契約システム               | 表示さ                                  | 表示されます。                           |            | 令和6年10月28日 🔗 |        |       |  |
|-----------------------|--------------------------------------|-----------------------------------|------------|--------------|--------|-------|--|
| ホーム 契約業務              | 多 サポート                               | ۲4×14                             |            | 数字(1・2       | 2・3…)を | クットッツ |  |
| 当初契約案件                | TOP 当初契約中集                           | 件 <u>55</u>                       |            | ノリると         | 次の検済   | R 結 果 |  |
| 案件登録                  | . 10.75                              |                                   |            | ページを表        | 長示します  |       |  |
| 案件一覧                  | <ul> <li>使来</li> <li>型約年度</li> </ul> | ▼ 年度 ▼ 月                          | . /        |              |        |       |  |
| 契約辞退                  | 海件番号                                 |                                   |            |              |        |       |  |
| <b>変更契約案件</b><br>案件登録 | (1) 重 引<br>契約案件名                     |                                   |            |              |        |       |  |
| 案件一覧                  | 落札事業者                                |                                   |            |              |        |       |  |
| 契約案件參照                |                                      |                                   | 1977       | 7            |        |       |  |
| 案件一覧                  |                                      |                                   | (Q.R. 99). | <u></u>      |        |       |  |
| 契約解除                  |                                      |                                   |            |              |        |       |  |
|                       | 検索結果1件 表示                            | 件数 20 🖌                           | < 🚺 >      |              | 凡例     | 一覧印刷  |  |
|                       | 要件包统                                 | <b>29-71-72 9</b> 行<br>第7-251世界内部 |            | 本契約          |        |       |  |
|                       | #11 GTD                              | ×10×10×2                          | 朝提出依頼 書類提出 | 書類確認·署名依頼    | 受注者署名  | 発注者署名 |  |
|                       | <mark>目 00案件01</mark>                | 令和6年9月20日                         | 提出依頼       |              |        |       |  |
|                       | -                                    |                                   |            |              |        |       |  |
|                       |                                      |                                   |            |              |        |       |  |

当初契約案件一覧画面が表示されます。

本画面では契約期限内の当 初契約案件の契約状況を確 認できます。

※確認したい案件が一覧 にない場合は検索条件 を設定し、[検索]ボタ ンをクリックします。

該当する案件の案件名称欄 にある[<u>案件名称のリンク</u>] をクリックします。